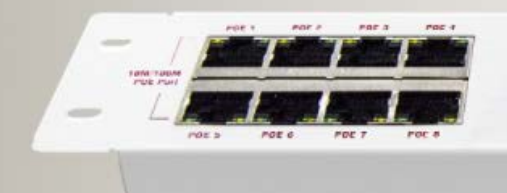

Smart Router

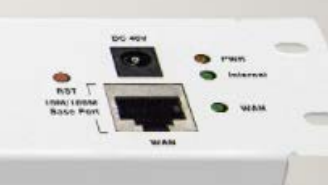

# AN810 - Wi Fi Genius User Manual

This manual illustrates how to use the WiFi Genius AN810 CAPWAP Broadband Router with WLAN Controller and PoE Switch function. The reader should be familiar with basic networking knowledge and terminology.

This manual should be read before attempting to set up this device.

Aristel Networks Pty Ltd. www.aristel.com.au

# Content

| Chapter 1: Product Instruction, Default Data, Packaging | 3  |
|---------------------------------------------------------|----|
| 1.1 Product Instruction                                 | 3  |
| 1.2 Default Data                                        | 3  |
| 1.3 Packing and Accessory                               | 3  |
| Chapter 2: Hardware Introduce                           | 4  |
| 2.1 Hardware                                            | 4  |
| 2.2 Installation                                        | 4  |
| Chapter 3: Login                                        | 5  |
| Chapter 4: WEB GUI Configuration                        | 6  |
| 4. 1. User Manager                                      | 7  |
| 4. 2. AC                                                | 8  |
| 4.2.1 Device List                                       | 8  |
| 4.2.2: Address Server                                   | 9  |
| 4.2.3: Zero Config                                      | 10 |
| 4.2.4: Device Log                                       | 12 |
| 4.3 LAN Settings                                        | 12 |
| 4.3.1 LAN Setting                                       | 12 |
| 4.2.2 Static DHCP                                       | 13 |
| 4.4. WAN                                                | 13 |
| 4.4.1 WAN Setting                                       | 14 |
| 4.4.2 Advanced Setting                                  | 14 |
| 4.5. URL Filter                                         | 15 |
| 4.6 Behavior Control                                    | 15 |
| 4.7 Timed Reboot                                        | 16 |
| 4.8 Upgrade Firmware                                    | 17 |
| 4.9 Advanced Settings                                   | 17 |
| 4.9.1 Common                                            | 17 |
| 4.9.1.1: AC Setting                                     | 17 |
| 4.9.1.2: IP/Time Group                                  | 17 |
| 4.9.1.3: Behavior                                       | 18 |
| 4.9.1.4: User Manager                                   | 18 |
| 4.9.1.5 Flow Control                                    | 18 |
| 4.9.1.6 Cloud Server Setting                            | 18 |
| 4.9.2 Network                                           | 19 |
| 4.9.2.1: LAN Settings                                   | 19 |
| 4.9.2.2: WAN Settings                                   | 19 |
| 4.9.2.3: DDNS                                           | 19 |
| 4.9.3 Security                                          | 19 |
| 4.9.3.1 URL Filter                                      | 19 |
| 4.9.3.2 IP Filter                                       | 19 |
| 4.9.3.3 MAC Filter                                      | 20 |
| 4.9.3.4 Port Mapping                                    | 20 |
| 4.9.3.5 DMZ                                             | 21 |
| 4.9.4 Device                                            | 21 |
| 4.9.4.1 Configure                                       | 22 |
| 4.9.4.2 Reboot                                          | 22 |
| 4.9.4.3 Modify Password                                 | 22 |
| 4.9.4.4 Firmware Upgrade                                | 23 |
| 4.9.4.5 Device Time                                     | 23 |
| 4.9.4.6. Device Log                                     | 24 |

# Chapter 1: Product Instruction, Default Data & Packaging

#### **1.1 Product Instruction:**

The Wi-Fi Genius AN810 Broadband router is a CAPWAP router with WLAN Controller and PoE switch functions. It supplies Ethernet for PC, IPTV or other entertainment devices and supplies PoE power and Ethernet together for wireless APs, to bring seamless wireless coverage. This device can directly support up to 8 in wall APs or 4 ceiling type APs with output power up to 22 dBm. Use a suitable external PoE switch if you wish to use high power APs. The device will support up to 100 APs . A working diagram is shown below:

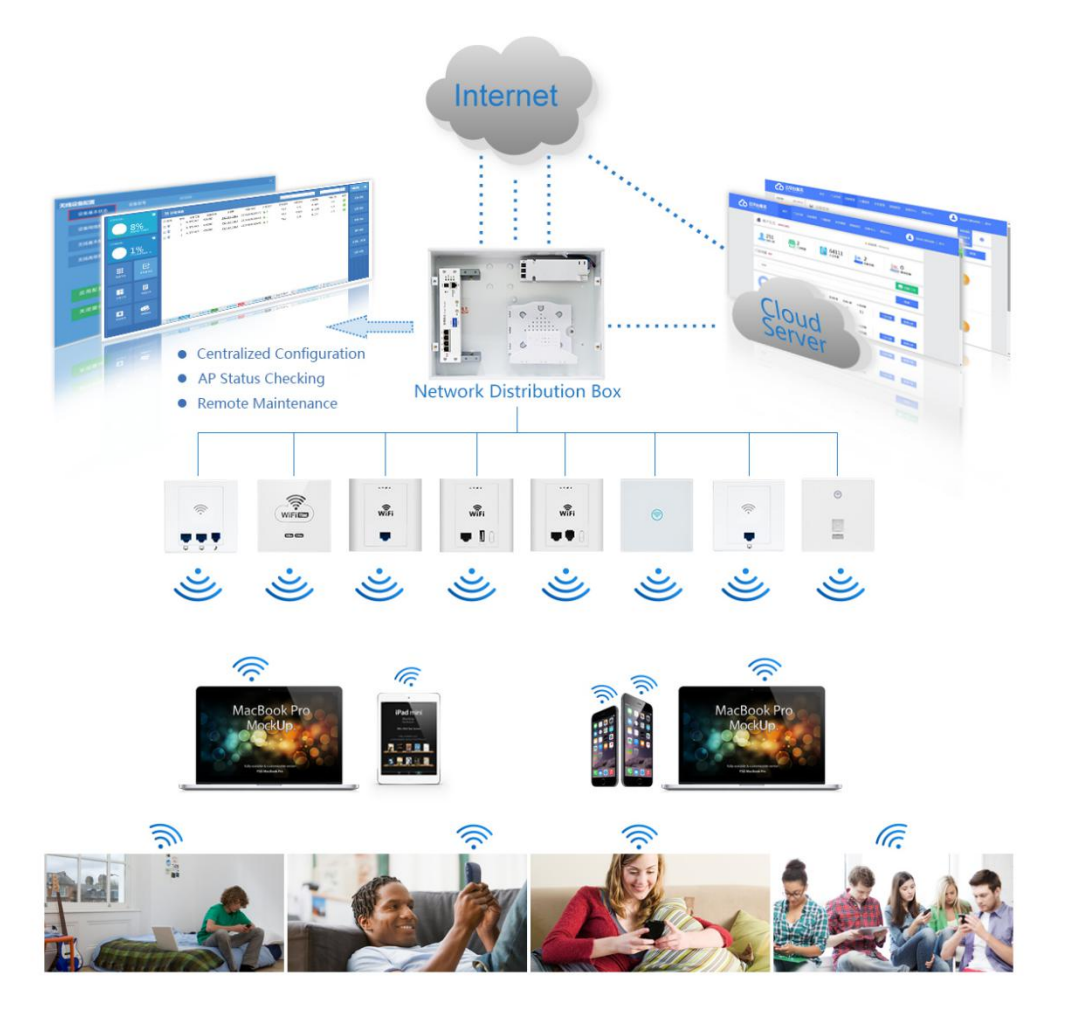

#### 1.2 Default Data:

Management IP address & LAN IP address: 192.168.18.1 Login Password: admin

#### **1.3 Packing and Accessories**

- AN810 Broadband Controller/Router
- Power Adapter (72W)
- Power Cord
- User Manual

# Chapter 2: Hardware Introduction.

### 2.1 Hardware:

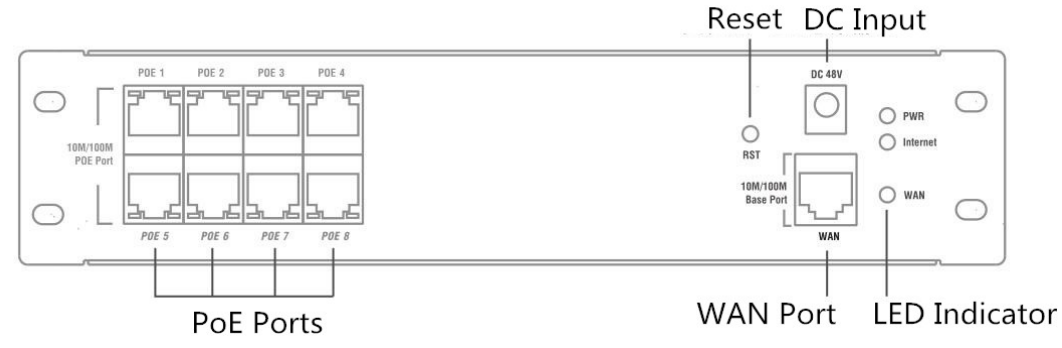

WAN: Ethernet Port, connect with ADSL Modem mainly.

DC Input: Can be 48V or 24V. Take 48V for example; PIs note: If 48V DC input, then the PoE ports can supply 48V PoE out for PD equipment. If 24V DC Input, then the PoE ports support passive PoE, supply 24V Passive PoE for PD equipment.

Reset: Press 10 seconds to revert to factory default data

LED Indicator: to show the working status of Internet, Power

PoE Ports: Work with 48V PD equipment to supply Ethernet and 48V PoE Power; Work with PC as LAN port to supply Ethernet

### 2.2 Installation:

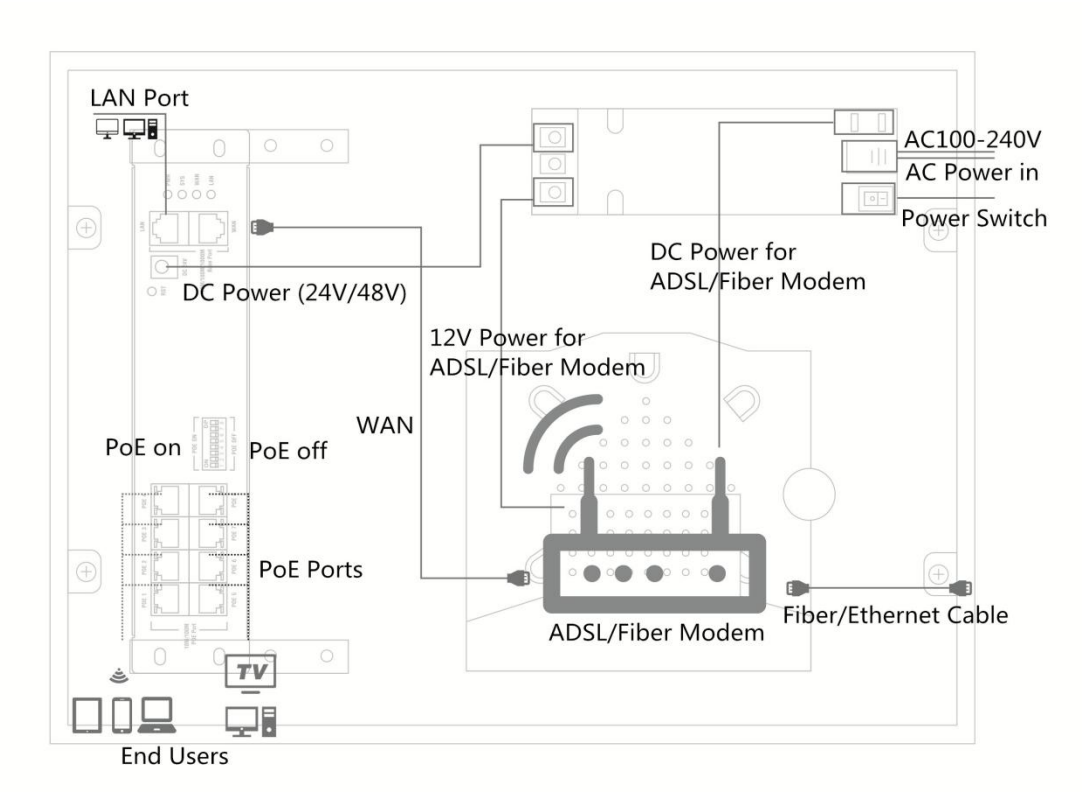

# Chapter 3: Login

A. Confirm the PoE ports are 48V PoE or 24V Passive PoE; If 24V Passive PoE, pls disable PoE power first by the PoE on/off switch, then connect LAN ports with PC.

B. Connect LAN Port with PC, then PC will get IP address: 192.168.18.X (X is number from 2~254, The default LAN IP address is 192.168.18.1)

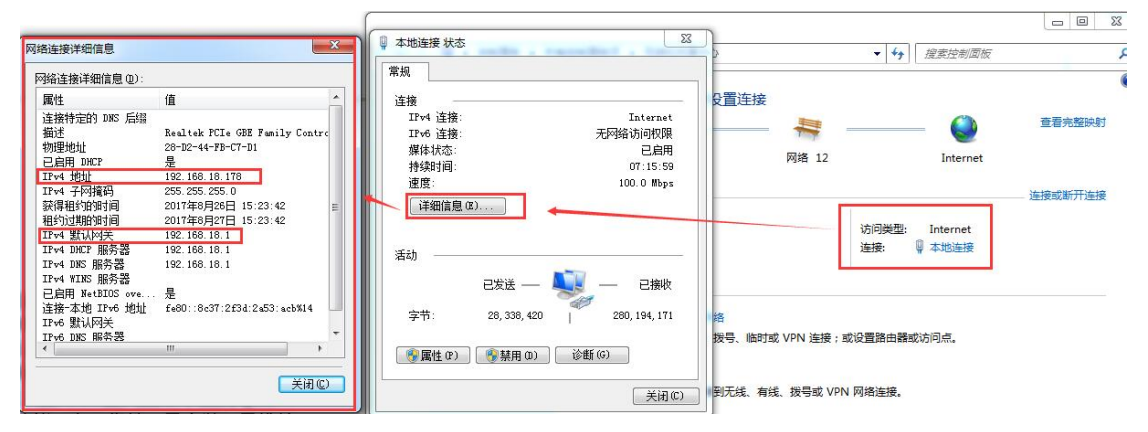

C. Open IE browser, input Broadband router's IP address **192.168.18.1**, Enter to log in this Broadband router's WEB GUI.

D. Choose the Language, then input admin and Login

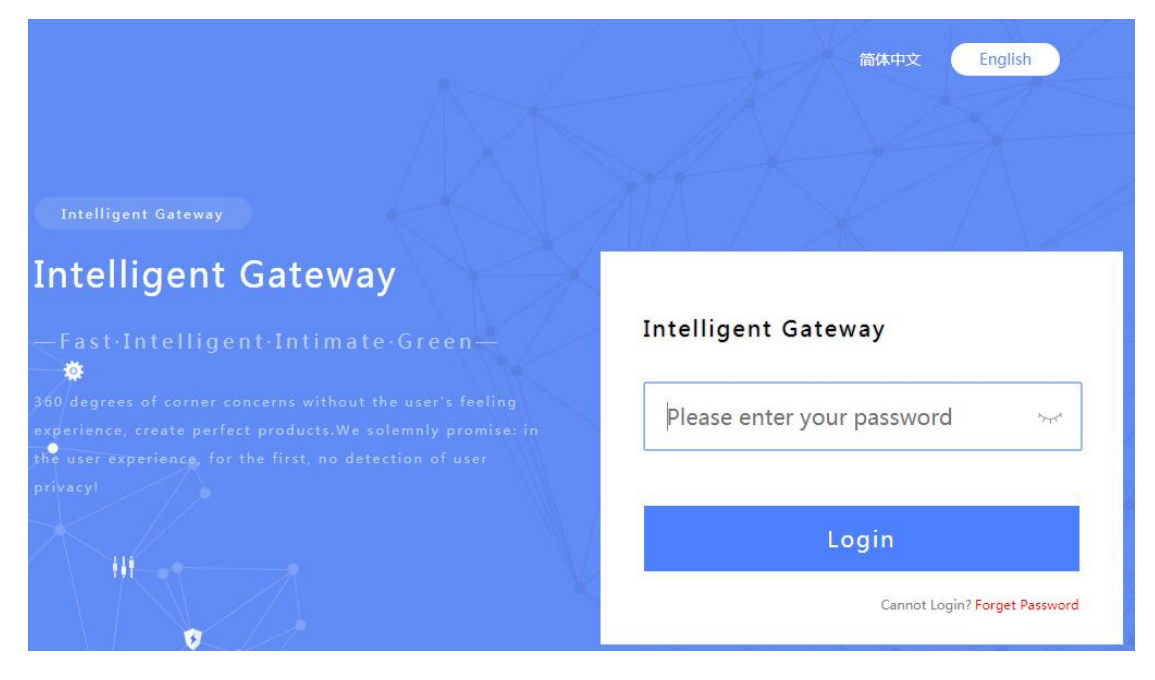

# Chapter 4: WEB GUI Configuration

When you login to this Broadband router, the following home page will pop up as follow:

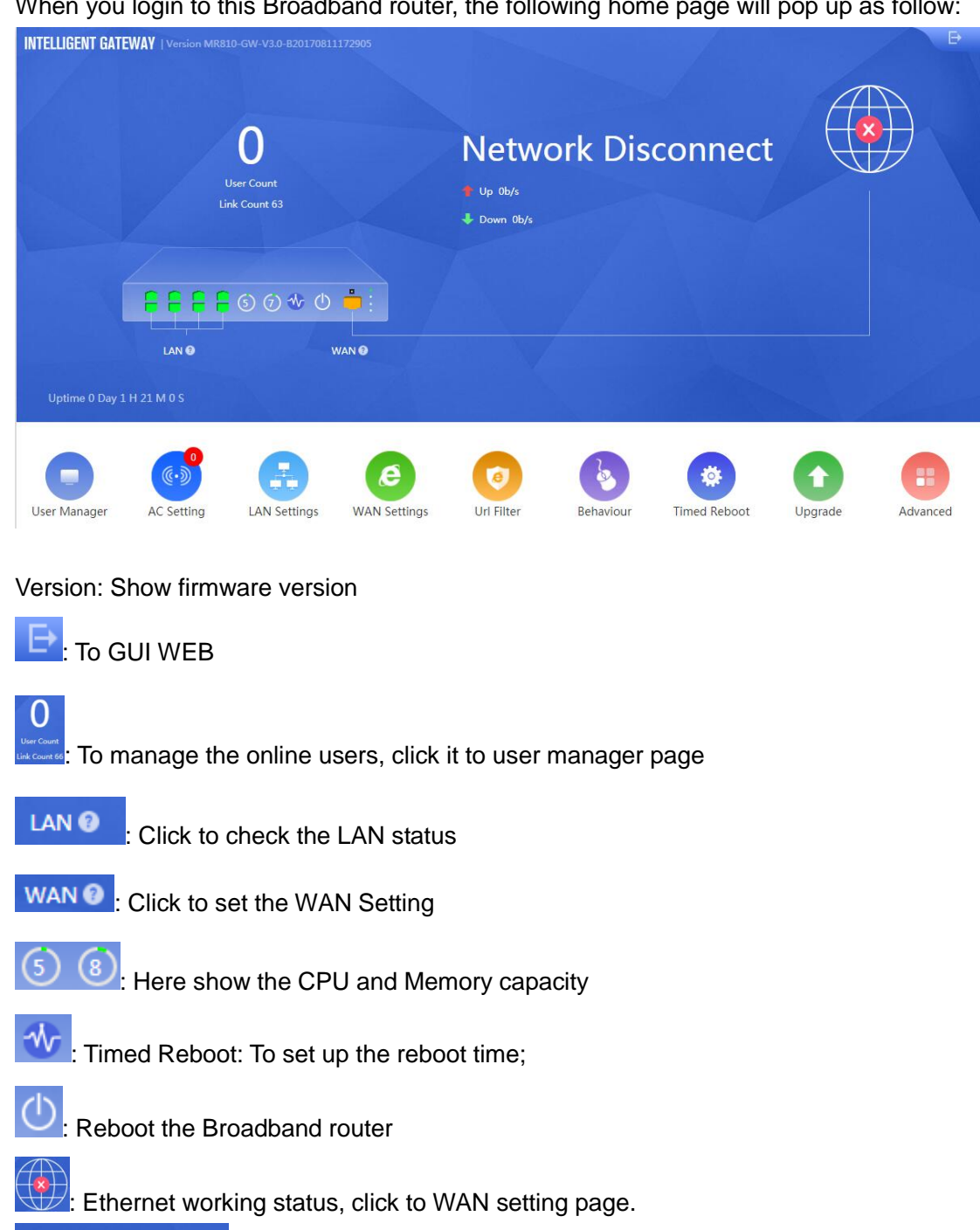

Uptime 0 Day 1 H 36 M 16 S : The Broadband router running time.

Introducing User Manager, AC Setting, LAN Setting, WAN Setting, Url Filter, Behavior, Timed Reboot, Upgrade, Advanced functions one by one to assist users with a better understanding of this product.

### 4. 1. User Manager

| Manager        |             |                    |                   |     |                                  |                 | A B      |
|----------------|-------------|--------------------|-------------------|-----|----------------------------------|-----------------|----------|
| User Manager   |             |                    |                   |     |                                  |                 |          |
| . Comilia      |             |                    |                   |     | -                                |                 |          |
| SN User        | Device Name | IP Address         | MAC Address       | Up  | Blacklist Manager<br>Down Status | Controlled Mode | Config   |
| 🗆 1 Jessy 🗹    |             |                    | 28-D2-44-FB-C7-D1 | 0b  | 0b Off-Line                      | Not Limited 🍘   | <b>1</b> |
|                |             |                    |                   |     | 1                                |                 |          |
|                |             | Add Family Members |                   | ×   | ń                                |                 |          |
|                |             | Iser Name          |                   | ~   |                                  |                 |          |
|                |             |                    |                   |     |                                  |                 |          |
| Visitor        |             |                    |                   |     |                                  |                 | Add      |
| SN Device Name | IP Add      |                    |                   |     | Down                             | Controlled Mode | Config   |
|                |             |                    |                   | Add |                                  |                 |          |

The user manager can manage the network activity of members and visitors. **Add:** Add the MAC which will be managed, configuration shown in above picture. **Blacklist Manager:** A MAC address added will prohibit it from Ethernet usage, configuration shown as follows;

|     | ACL          |             |           |             |        |                |                             |
|-----|--------------|-------------|-----------|-------------|--------|----------------|-----------------------------|
|     | SN           | Device Name | MAG       | Address     | Status |                | Mark                        |
|     |              |             |           |             |        |                |                             |
|     |              |             |           |             |        |                |                             |
|     |              | Ad          |           |             |        | ×              |                             |
|     |              | Sta         | tus       |             |        |                |                             |
|     |              | MA          | C Address | 00-00-00-00 | Scar   |                |                             |
|     |              | Ma          | rk        | Children    |        | -              |                             |
|     |              |             |           |             |        |                |                             |
|     |              |             |           |             | Add    |                |                             |
|     |              | -           |           |             |        |                |                             |
|     |              |             |           |             |        |                |                             |
|     | /            |             |           |             |        |                |                             |
|     |              |             |           |             |        |                |                             |
|     |              |             |           |             |        |                |                             |
| 4   |              |             |           |             |        |                |                             |
| Add | Delete Apply | Disable     | •         |             |        | Total 0 Item 1 | Go First Previous Next Last |

| User Manager |                                                                        |        |
|--------------|------------------------------------------------------------------------|--------|
|              | Control                                                                | ×      |
| n Family     | Behaviour Control Prohibit Internet Time                               |        |
| SN User      | Behaviour Control                                                      | Config |
| ] 1 Jessy    | Time Group Custom • Add                                                |        |
|              | Time Range 08 ▼ : 00 ▼ - 00 ▼ : 00 ▼                                   |        |
|              | Work Date Weekly                                                       |        |
|              | 🖉 Monday 🖉 Tuesday 🖉 Wednesday 🖉 Thursday 🖉 Friday 🔲 Saturday 🔲 Sunday |        |
|              | Application Class 🕨 🖉 🛅 App                                            |        |
| Visitor      |                                                                        |        |
| SN Device N  |                                                                        | Config |
|              |                                                                        |        |
|              |                                                                        |        |
|              |                                                                        |        |
|              |                                                                        |        |

Config: To control the Ethernet behavior or Ethernet time, configuration shown as follows:

### 4. 2. AC

This Broadband router with WLAN controller function can manage, control and configure the connected wireless access point(s).

Click button of AC, and will pop the following picture, which shows all the wireless APs connected into this Broadband router;

### 4.2.1 Device List

Device List to show the online/offline wireless AP list; Online wireless AP with green color, Offline wireless AP with red color.

|   | Device Lis  | st   | Zero Config    | Devic             | e Log         |             | er ,      |           |              |              |         |
|---|-------------|------|----------------|-------------------|---------------|-------------|-----------|-----------|--------------|--------------|---------|
|   | SN          | Name | IP             | MAC               | SSID          | User        | s Channel | Txpower   | Device Model | Uptime       | Config  |
|   | 1           |      | 192.168.200.39 | 44:d1:fa:0d:ac:91 | Wireless      | 2.4G 0      | 0         | 100%      | FIT-MB520    | 0:01:30      | U       |
| • | 2           |      | 192.168.200.87 | 44:d1:fa:13:4e:c0 | Wireless 2.4G | 12121212, 0 | 10/0      | 100%/100% | FIT-MB740    | 0:04:28      | U       |
|   |             |      |                |                   |               |             |           |           |              |              |         |
|   |             |      |                |                   |               |             |           |           |              |              |         |
|   |             |      |                |                   |               |             |           |           |              |              |         |
|   |             |      |                |                   |               |             |           |           |              |              |         |
|   |             |      |                |                   |               |             |           |           |              |              |         |
|   |             |      |                |                   |               |             |           |           |              |              |         |
|   |             |      |                |                   |               |             |           |           |              |              |         |
|   |             |      |                |                   |               |             |           |           |              |              |         |
|   |             |      |                |                   |               |             |           |           |              |              |         |
|   |             |      |                |                   |               |             |           |           |              |              |         |
|   |             |      |                |                   |               |             |           |           |              |              |         |
|   |             |      |                |                   |               |             |           |           |              |              |         |
|   |             |      |                |                   |               |             |           |           |              |              |         |
|   |             |      |                |                   |               |             |           | Batch     | Set Delete   | Reboot Reset | Upgrade |
|   | All AP 2/20 | Onlu | ne AP 1 📕 C    | AP 1              | Vian Users 0  |             |           | batterr   | Delete       | Reset        | opgrade |

**All AP**: Shows the number of wireless APs which are connected to this WLAN controller; 20 means maximum of 20 managed APs.

Offline AP: Shows the number of wireless APs which are offline already

Online AP: Shows the number of wireless APs which are online

WLAN Users: Shows the number of end users which have access to wireless AP.

**Batch Set**: Set Channel, TX Power, Time to restart, Max users, device login password in batch.

Delete: Delete the choosen wireless AP from this device list.

Reboot: Restart this wireless AP

Reset: return to factory default

**Upgrade:** Upgrade firmware.

If ticked, it means select all the wireless AP; If ticked <sup>P</sup> here it means select this

wireless AP;

**Name Can mark the AP location or model number other information which helps to identify this wireless AP.** 

IP: The wireless AP's IP address

MAC: MAC address of wireless AP

SSID: Show the SSID of device 1 and device 2

Users: Means how many users connected to this wireless AP Channel: Show this wireless AP's channel, including device 1 and device 2 TxPower: Means the wireless AP's RF power Device Model: Model number of this wireless AP Uptime: running time

**Config Config <b>Config Config Confi** 

|   | Device List | Ze          | ro Config                                                                                                    | Device Log         |                   |                |            |              |              |         |
|---|-------------|-------------|----------------------------------------------------------------------------------------------------|--------------------|-------------------|----------------|------------|--------------|--------------|---------|
|   | SN N        | ame         | IP MA                                                                                                    | C SSID             | Users             | Channel        | Txpower    | Device Model | Uptime       | Config  |
|   | 1           |             | /lan Device Config                                                                                                    |                    |                   |                |            | ×            | 0:02:13      |         |
| 9 | 2           |             |                                                                                                    |                    |                   |                |            |              | 0:04:28      |         |
|   |             |             | Status                                                                                                    | Device Model       | FIT-MB520         |                |            |              | /            |         |
|   |             |             | - The second second sec | Uptime             | 0:02:13           |                |            |              |              |         |
|   |             |             | Network                                                                                                    | MAC                | 44:d1:fa:0d:ac:91 |                |            |              |              |         |
|   |             |             | Basic                                                                                                    | IP                 | 192.168.200.39    |                |            |              |              |         |
|   |             |             | Dasie                                                                                                    | Software Name      | FIT-MB520-AP-V4   | I.0-Build20170 | 0701114723 |              | 1            |         |
|   |             |             | Advanced                                                                                                    | Version            | V4.0              |                |            |              |              |         |
|   |             |             |                                                                                                    | AC IP              | 192.168.200.1     |                |            |              |              |         |
|   |             |             |                                                                                                    |                    | Wireless 2.4G     |                |            |              |              |         |
|   |             |             |                                                                                                    | BSSID              | 44:d1:fa:0d:ac:93 |                |            |              |              |         |
|   |             |             | Apply                                                                                                    | Channel            |                   |                |            |              |              |         |
|   |             |             |                                                                                                    | Security           | WPA-PSK           |                |            |              |              |         |
|   |             |             | Close                                                                                                    | RF Output Power    | 100%              |                |            |              |              |         |
|   |             |             |                                                                                                    | Beacon Interval    |                   |                |            |              |              |         |
|   |             |             |                                                                                                    | Coverage Threshold |                   |                |            |              |              |         |
|   |             |             |                                                                                                    | Time to restart    | Disabled          |                |            |              |              |         |
|   | All AP 2/20 | Online AP : | 1 Offline AP 1                                                                                                    | Wlan Users 0       | All AP 🔻          |                | Batch      | Set Delete   | Reboot Reset | Upgrade |

#### 4.2.2: Address Server:

Address Server: Means this AC controller can assign IP address for wireless APs automatically, no need to change wireless AP's IP address singularly.

| AC Setting                  |                      |                      |                   | A 🗗 🖯        |
|-----------------------------|----------------------|----------------------|-------------------|--------------|
| Device List                 | Zero Config Devic    | e Log Address Server |                   |              |
|                             | Function             | Enable •             |                   |              |
|                             | Server IP Address    | 192 . 168 . 200 .    | 1                 |              |
|                             | Server Address Count | 100 (1-100)          |                   |              |
|                             | Effective Time       | 1 (Hour)             |                   |              |
|                             | Allocated AP number  | 1                    |                   |              |
| AP address information list |                      |                      |                   |              |
| SN                          | Name                 | IP                   | MAC               | Lease Time   |
| 1                           | FIT-MB520            | 192.168.200.39       | 44:D1:FA:0D:AC:91 | 0 D 00:55:36 |
|                             |                      |                      |                   |              |
|                             |                      |                      |                   |              |
|                             |                      |                      |                   |              |
|                             |                      |                      |                   |              |
|                             |                      |                      |                   |              |
|                             |                      |                      |                   |              |

**Refresh:** to refresh the wireless AP's IP address **Function:** Enable/Disable, default is Enable

**Server IP address:** default is 192.168.200.1; can change to your choice, but pls note, if server IP is 192.168.200.1, then wireless AP's IP address will be one from 192.168.200.2 to 192.168.200.254

**Server Address Count:** default is100, can be 1~100, based on the QTY of wireless AP. **Effective Time:** can be 1~24 hours

Allocated AP number: shows the number of wireless APs which have assigned IP addresses by this WLAN controller.

When setting up the above data, click **Apply** to save it.

**AP address information list:** to show wireless AP's model number, IP address, MAC address and running time.

### 4.2.3: Zero Config

This function makes wireless AP plug and play, but we recommend configuring this function before connecting a wireless AP to this network for the following reasons: 1. If configuring the function after wireless AP is connected to this network, then all wireless APs should be rebooted, then the wireless AP will get the configuration from Zero config.

2. There is one group only in Zero config, which will make all wireless APs with the same SSID, password, channel...

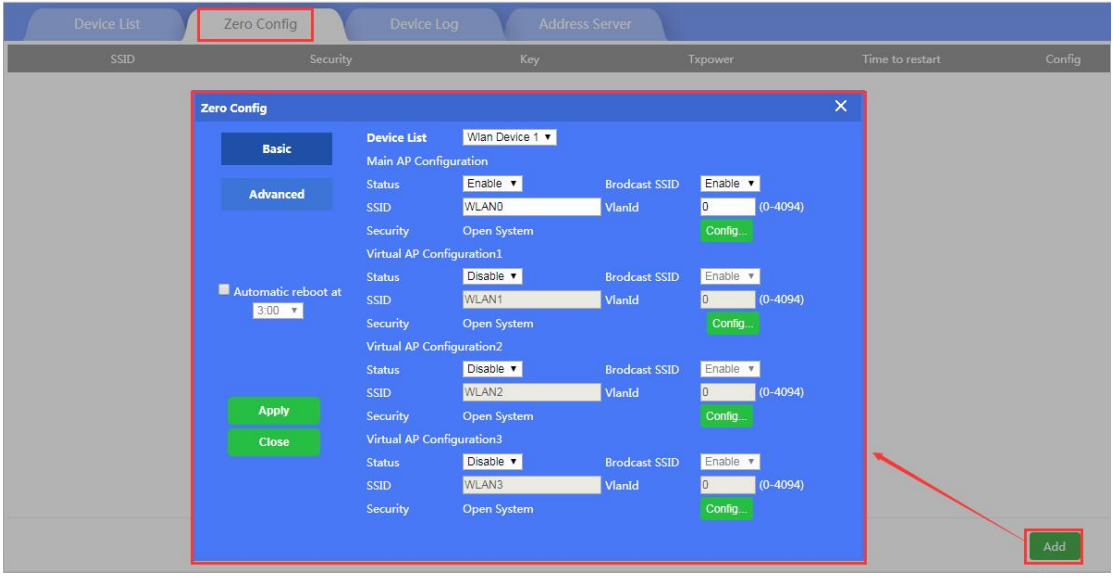

Wireless Basic: to setup wireless AP's SSID, password, Tag VLAN

**Device List:** Wlan Device 1 and Wlan Device 2; Wlan Device 1 mean 2.4G Radio mainly; Wlan Device 2 mean 2.4G or 5.8G radio, based on wireless AP.

**Main AP Configuration:** setup the wireless AP's main SSID, Tag VLAN, Configure Password.

**Virtual AP Configuration:** setup the wireless AP's virtual SSID, Tag VLAN, Configure Password. The default status is disable for this virtual SSID.

Automatic Reboot at: Means you can setup this wireless AP to reboot at a certain time automatically.

**Wireless Advanced:** to set up the channel, RF power, ShortGI, Coverage Threshold of wireless AP

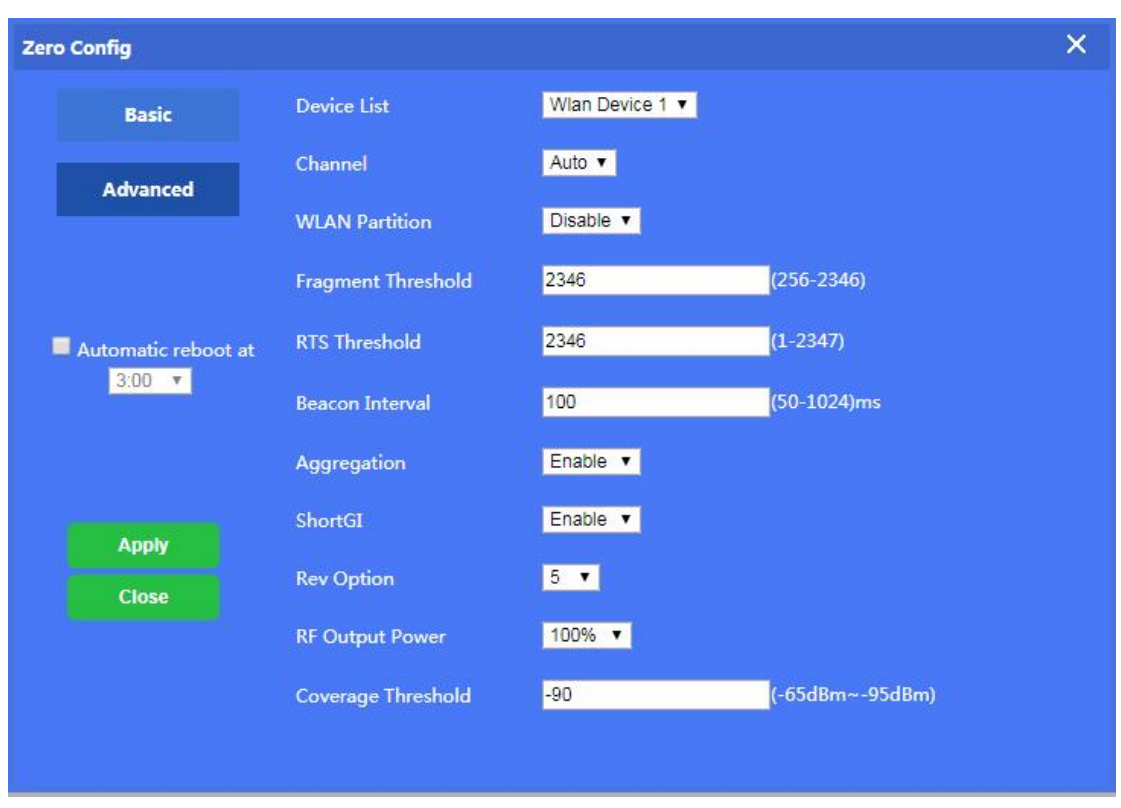

**Channel:** Auto in default, but we recommend you setup the channel by manually, based on environment.

**RF Output Power:** 100%, 75%, 50%, 25%, 12.5%, you can adjust the power based on application. More RF Power, mean more WiFi Range;

**Coverage Threshold:** This forces end users to connect to the outdoor CPE with stronger signal strength.

For example, If one outdoor CPE has -80dBm coverage threshold, and another outdoor

CPE has -95dBm coverage threshold, then the end users will connect to the outdoor CPE

with -95dBm coverage threshold always, even if this outdoor CPE has very weak signal

strength.

After setting up all the data, click Apply to add zero config group as follow:

Pls note, click config button 4 , you can modify the data if need.

| Device List    | Zero Config         | Device Log                   | Address S             | ierver                  |                               |                 |        |
|----------------|---------------------|------------------------------|-----------------------|-------------------------|-------------------------------|-----------------|--------|
| SSID           | Security            |                              | Key                   | Тхро                    |                               | Time to restart | Config |
| WLAN0/WLAN_2_0 | Zero Config         |                              |                       |                         |                               | ×               |        |
|                | Basic               | Device List<br>Main AP Confi | Wan Device 1 <b>T</b> |                         |                               |                 | /      |
|                | Advanced            | Status<br>SSID               | Enable T              | Brodcast SSID<br>VlanId | Enable • 0 (0-4094)           |                 |        |
|                |                     | Security                     | Open System           |                         | Config                        |                 |        |
|                | Automatic reboot at | Status                       | Disable  Wi AN1       | Brodcast SSID           | Enable <b>v</b>               |                 |        |
|                | 3:00 *              | Security                     | Open System           | VIDING                  | Config                        |                 |        |
|                |                     | Status                       | Disable V             | Brodcast SSID           | Enable ¥                      |                 |        |
|                | Apply               | SSID<br>Security             | WLAN2<br>Open System  | VlanId                  | 0 (0-4094)<br>Config          |                 |        |
|                | Close               | Virtual AP Con               | ifiguration3          |                         |                               |                 |        |
|                |                     | Status<br>SSID               | Disable •<br>WLAN3    | Brodcast SSID<br>VlanId | Enable <b>•</b><br>0 (0-4094) |                 |        |
|                |                     | Security                     | Open System           |                         | Config                        |                 |        |
|                |                     |                              |                       |                         |                               |                 | Delete |

Delete: If needed, you can delete this zero config .

### 4.2.4: Device Log

Device Log keeps the operation record of this WLAN controller.

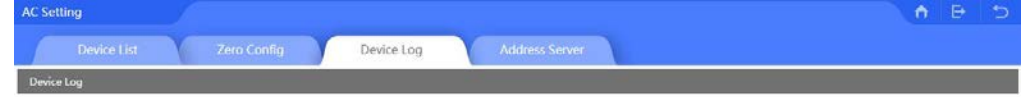

# 4.3 LAN Settings

This includes LAN setting and Static DHCP

4.3.1 LAN Setting:

Clear Log

| ttings                   |                    |         |           |       |  | <b>↑</b> |
|--------------------------|--------------------|---------|-----------|-------|--|----------|
| LAN Settings Static DHCP |                    |         |           |       |  |          |
|                          |                    |         |           |       |  |          |
| LAN Settings             |                    |         |           |       |  |          |
|                          | Lan IP             | 192.168 | .18.1     |       |  |          |
|                          | Subnet             | 255.255 | .255.0    |       |  |          |
|                          | STP                |         |           |       |  |          |
| DHCP Server              |                    |         |           |       |  |          |
|                          | DHCP Server        |         |           |       |  |          |
|                          | Start Address      | 2       |           |       |  |          |
|                          | Max Number         | 253     |           |       |  |          |
|                          | DHCP Lease Time    | 24      | ▼ (Hour)  |       |  |          |
|                          | Assigned IP Number | 1       | DHCP List |       |  |          |
|                          | -                  |         |           | Apply |  |          |

IP address: means AC controller's IP address

Subnet Mask: to set the subnet of LAN

**STP:** Spanning Tree: Enable to show the assigned IP list in the DHCP list; Disable means it will not be shown..

DHCP Server: Enable means IP address is assigned automatically.

Start Address: The start DHCP IP address

**Max Number:** the number of max DHCP addresses.

DHCP Lease Time: the IP address lease time by DHCP server

Assigned IP Number: The number of IP addresses that DHCP has assigned.

#### 4.2.2 Static DHCP

**Static DHCP:** Banding certain users with certain IP address by scan MAC address and IP address;

| LAN Settings Static DHCP |             |             |                 |                    |
|--------------------------|-------------|-------------|-----------------|--------------------|
| SN Device Name           | IP Address  | MAC Address | Mark            | Config             |
|                          |             |             |                 |                    |
|                          |             |             |                 |                    |
|                          | Add MAC     | ×           |                 |                    |
|                          | IP Address  | Scan        |                 |                    |
|                          | MAC Address |             |                 |                    |
|                          | Mark        |             |                 |                    |
|                          |             |             |                 |                    |
|                          |             |             |                 |                    |
|                          |             | Add         |                 |                    |
|                          | ·           |             |                 |                    |
|                          |             |             |                 |                    |
|                          |             |             |                 |                    |
|                          |             |             |                 |                    |
| Add Delete Apply         |             | Total 0     | Page 1 Go First | Previous Next Last |
|                          |             | Total U     | rage 1 00 First | Frevious wext Last |

# 4.4. WAN

For the Wi Fi Genius series , the default operation mode is gateway.

### 4.4.1 WAN Setting:

In WAN Setting, including DHCP, Static IP, PPPoE is shown as follows:

| WAN Settings<br>WAN Settings<br>WAN Settings<br>Connect Method DHCP • (1400-1500)<br>OHCP<br>Set DNS Manually<br>Primary DNS 8.8.8.8<br>Secondary DNS 4.4.4.4<br>Band Type 100M Fiber •<br>Downstream 100000 Kbps | Ð |
|----------------------------------------------------------------------------------------------------|---|
| WAN Settings                                                                                                    |   |
| Connect Method DHCP (1400-1500)<br>MTU Static IP (1400-1500)<br>DHCP<br>Set DNS Manually<br>Primary DNS 8.8.8<br>Secondary DNS 4.4.4<br>Band Type 100M Fiber V<br>Downstream 10000 Kbps                           |   |
| MTU BPPOE<br>PPPOE (1400-1500) BH0P BH0P BH0P BH0P BH0P BH0P BH0P Bh0P BH0P Bh0P Bh0P Bh0P Bh0P Bh0P Bh0P Bh0P Bh                                                                                                 |   |
| Set DNS Manually<br>Primary DNS<br>Secondary DNS<br>4,4,4,4<br>Band Type<br>Downstream<br>10000<br>Kbps                                                                                                    |   |
| Primary DNS     8.8.8       Secondary DNS     4.4.4       Band Type     100M Fiber       Downstream     10000                                                                                                    |   |
| Secondary DNS 4.4.4.<br>Band Type 100M Fiber •<br>Downstream 100000 Kbps                                                                                                    |   |
| Band Type 100M Fiber   Downstream 100000 Kbps                                                                                                    |   |
| Downstream 100000 Kbps                                                                                                    |   |
|                                                                                                    |   |
| Upstream 100000 Kbps                                                                                                    |   |

Static IP: Assign IP address and DNS information to get the Ethernet

PPPoE: Dial up the PPPoE number to get the Ethernet

DHCP: Get Ethernet from router's DHCP.

Downstream: Download bandwidth of Ethernet;

Upstream: Upload bandwidth of Ethernet.

| WAN | Settings          |                                           |     | <b>A</b> ₽ | 5 |
|-----|-------------------|-------------------------------------------|-----|------------|---|
|     | WAN Settings Adv  | anced Settings                            |     |            |   |
|     | Advanced Settings |                                           |     |            |   |
|     |                   | MAC Clone Scan                            | J   |            |   |
|     |                   | Enable web server access on WAN port 8080 | CT) |            |   |
|     |                   | Apply                                     |     |            |   |

### 4.4.2 Advanced Setting:

Advanced Setting, shows MAC Clone and Remote Management

| WAN Settings      |                                           |    | î ₽ | ⊅ |
|-------------------|-------------------------------------------|----|-----|---|
| WAN Settings A    | dvanced Settings                          |    |     |   |
| Advanced Settings |                                           |    |     |   |
|                   | MAC Clone Scen                            | c) |     |   |
|                   | Enable web server access on WAN port 8080 | c) |     |   |
|                   | Apply                                     |    |     |   |

MAC Clone: When enabled, it can scan the connected device's MAC address, choose the MAC address needed to be cloned, then apply; Or it can input the indicated MAC to clone.

Port Remote Management

Enable the remote management port, manager can access into the WEB interface even in another Ethernet.

### 4.5. URL Filter

When enabled, the URL filter will prohibit the users from visiting some URLs at certain times;

When click URL filter, pls setup the URL rule, add the time group, configure the limited time range and input URL to finish.

|   | SN | Rule Name | Time Gro   | up URL                                 | Status                  | Mark     | Conf |
|---|----|-----------|------------|----------------------------------------|-------------------------|----------|------|
| • | 1  | Limited   | Custon     | www.baidu.com                          | 0                       | Children | Z    |
|   |    |           | Url Filter |                                        | ×                       |          |      |
|   |    |           | Status     |                                        |                         |          |      |
|   |    |           | Rule Name  | Limited                                |                         |          |      |
|   |    |           | Time Group | Custom                                 |                         |          |      |
|   |    |           | Time Range | 00 • : 03 • - 23 • : 00 •              |                         |          |      |
|   |    |           | Work Date  | Weekly                                 |                         |          |      |
|   |    |           |            | ☑Monday ☑Tuesday ☑Wedne ☑Thursday ☑Fri | day 🔲 Saturday 🔲 Sunday |          |      |
|   |    |           | URL        | www.baidu.com                          |                         |          |      |
|   |    |           | Mark       | Children                               |                         |          |      |
|   |    |           |            |                                        |                         |          |      |
|   |    |           |            |                                        | Add                     |          |      |
|   |    |           |            |                                        |                         |          |      |

# 4.6 Behavior Control

Behavior Control will allow or reject end users based on Rules.

| SN Address Name | De Behaviour Settings                                                                                        |                                                                                                    | × | on Status | Config |
|-----------------|----------------------------------------------------------------------------------------------------|----------------------------------------------------------------------------------------------------|---|-----------|--------|
| 1 Custom        | Status<br>Control Type<br>IP Group<br>IP Range<br>Time Group<br>Time Range<br>Work Date<br>Application Class | IP Control       ▼         Custom       ▼         192.168.18.1       -         192.168.18.27       Scan         Custom       ▼         Custom       ▼         Custom       ▼         Og ▼ :       00 ▼         23 ▼ :       00 ▼         Everyday       ▼         Everyday       ▼         □       11eba         ○       □         ○       □         □       11eba         ○       □         ○       □         □       11eba         ○       □         □       □         □       □         □       □         □       □         □       □         □       □         □       □         □       □         □       □         □       □         □       □         □       □         □       □         □       □         □       □         □       □         □       □         □ |   | rct       |        |

Status: Enable or Disable

| IP/Time ( | Group    |                                            |                                                |                        | A B 5            |
|-----------|----------|--------------------------------------------|------------------------------------------------|------------------------|------------------|
|           | IP Group | Time Group                                 |                                                |                        |                  |
|           | SN<br>1  | Group Name<br>Family                       | IP Range<br>192.168.18.100-192.168.18.254      | Mark<br>Family         | Config           |
|           |          | IP Group<br>Group Name<br>IP Range<br>Mark | Family<br>192.168.18.254 Scan<br>Family<br>Add |                        |                  |
| Add       | Delete   |                                            | Total                                          | 1 Page 1 Go First Prev | ious 1 Next Last |

#### IP Group: Can add the IP group if needed, based on following picture

Time Group: Can add time group based on requirement in following picture:

|     |         | Time                   | Group                                                       |                                                                            |                |                                       |                   |                    |           |
|-----|---------|------------------------|-------------------------------------------------------------|----------------------------------------------------------------------------|----------------|---------------------------------------|-------------------|--------------------|-----------|
|     | SN      | Time Group             |                                                             | Time Range                                                                 |                | Work Date                             |                   | Mark               | Config    |
|     | SN<br>1 | Time Group<br>Customer | Time Group<br>Time Group<br>Time Range<br>Work Date<br>Mark | Time Range<br>09:00-23:00<br>Customer<br>09 • : 00<br>Everyday<br>Customer | Monday Tuesday | Work Date<br>Wednesday Thursday Frida | y Saturday Sunday | Mark               | Config    |
| Add | Delete  |                        |                                                             |                                                                            |                |                                       | Total 1 Page 1 Go | o First Previous 1 | Next Last |

#### Application Class: Including

Instant messaging (QQ, Trade Manager, WeChat);

Network Download (Thunder, BT, Edonkey);

Network Video (Youtube, PPTV, Tencent Video, Ppstream, Youku, Sohu Video, Letv, RSTP, Douyu, Storm web version, funsh, YY)

Office ( FTP, DNS, Http, NTP, NFS, DHCP, RTSP, IRC, Telnet, Stun, System Log, IPSEC,

IGMP, SSH, TFTP, PPTP, Radius, OpenVPN)

Finance and other (ICMP, Flush, DZH, Eastmoney)

# 4.7 Timed Reboot

This will show the auto reboot time;

The default setting is disabled, when enabled, it can reboot daily.

| Reboot       |              |                                                                                                    | D |
|--------------|--------------|----------------------------------------------------------------------------------------------------|---|
| Reboot       | Timed Reboot |                                                                                                    |   |
| Timed Reboot | Timed Reboot | t Control of the second second |   |

# 4.8 Upgrade Firmware

This feature allows the device firmware upgrade.

**Noted:** Upgrading software may cause system outage, In the process of upgrading the firmware, do not power off, otherwise it may damage the broadband router!

# 4.8 Advanced Settings

In advanced Settings, it includes the common broadband router setting ; Network setting, Security setting and Device setting.

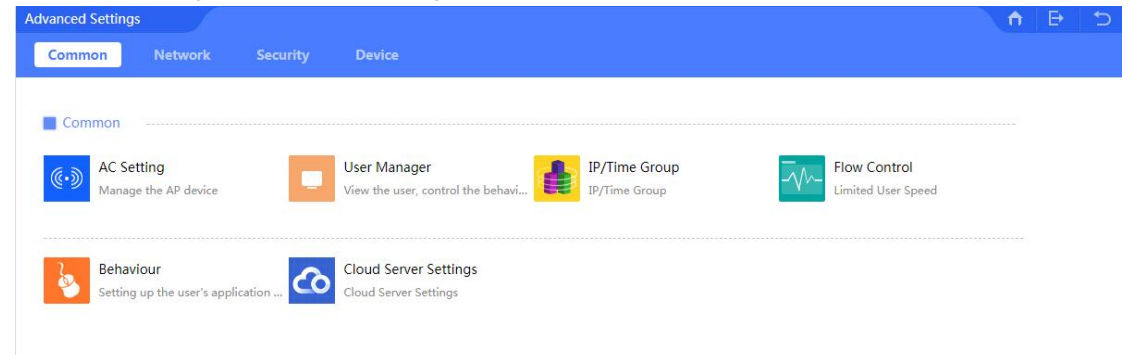

4.9.1 Common4.9.1.1: AC Setting:For this, pls refer to Chapter 4, 4.2 AC Part.

#### 4.9.1.2: IP/Time Group

For this, pls refer to Chapter 4, 4.6 Behaviour Control

#### 4.9.1.3: Behaviour

For this, pls refer to Chapter 4, 4.6 Behaviour Control

#### 4.9.1.4: User Manager

For this, pls refer to Chapter 4, 4.1 User Manager

#### 4.9.1.5 Flow Control

Flow Control means Ethernet speed limit is capped to end users;

You should add IP group first, then choose the limited mode.

Pls note: Shared Mode: means all end users in this IP group share the downstream and upstream Ethernet speed; Exclusive Mode means each end users in this IP group get the downstream and upstream.

|     | Speed Lir | mit          |                                                                                    |                                                                  |                    |                    |                  |                     |           |
|-----|-----------|--------------|------------------------------------------------------------------------------------|------------------------------------------------------------------|--------------------|--------------------|------------------|---------------------|-----------|
|     | SN        | Address Name | Speed Limit                                                                        |                                                                  |                    |                    | ×                | Mark                | Config    |
|     | 1         | Custom       | Status<br>IP Group<br>IP Range<br>Time Group<br>Limited Mode<br>Up<br>Down<br>Mark | Custom<br>192.168.18.27<br>Customer<br>Shared Limited Ba<br>2000 | andwidth Kbps Kbps | Add<br>Scan<br>Add | Add              |                     | ß         |
| Add | Delete    | Apply        |                                                                                    |                                                                  |                    |                    | Total 1 Page 1 G | io First Previous 1 | Next Last |

#### 4.9.1.6 Cloud Server Setting

This chapter shows how to make this broadband router access the cloud server for remote management; Take our cloud server <u>www.yowifi.net</u> for example:

| Cloud Server Settings |                                                                                                    |       | <b>n</b> | ₽ | ⊅ |
|-----------------------|----------------------------------------------------------------------------------------------------|-------|----------|---|---|
| Cloud Server Settings |                                                                                                    |       |          |   |   |
| Cloud Server Settings |                                                                                                    |       |          |   |   |
| Cloud Server          |                                                                                                    |       |          |   |   |
| Cloud Server          | www.yowifi.net                                                                                                    |       |          |   |   |
| Binding Code          |                                                                                                    |       |          |   |   |
|                       | How to get this account? Please click "Register" to jump to<br>cloud server registration page, register, then login cloud server<br>with this account, will show the the banding code, copy and<br>paste here, apply to make device access into cloud server. |       |          |   |   |
|                       |                                                                                                    | Apply |          |   |   |

Cloud Server: input the cloud server's IP address

Binding Code: Input the binding code if you have it. If not you can click "Register" to register the binding code .It will update more information in this part after the English cloud server has finished.

#### 4.9.2 Network

Includes LAN Settings, WAN Settings and DDNS settings. 4.9.2.1: LAN Settings:

For this, pls refer to Chapter 4, 4.3 LAN

#### 4.9.2.2: WAN Settings:

For this, pls refer to Chapter 4, 4.4 WAN

#### 4.9.2.3: DDNS:

DDNS or Dynamic DNS, is a method of automatically updating a name server in the Domain Name System(DNS), often in real time, with the active DDNS configuration of its configured hostname, address or other information.

| DDNS Settings |             | ↑ ₽ 1                                         | Þ |
|---------------|-------------|-----------------------------------------------|---|
| DDNS Settings |             |                                               |   |
| DDNS Satting  |             |                                               |   |
| DDNS Setting  | S           |                                               |   |
|               | DDNS        | ş 💽                                           |   |
|               | User Name   | 9                                             |   |
|               | Password    |                                               |   |
|               | Public IP   | , N/A                                         |   |
|               | Domain      | N/A                                           |   |
|               | User Type   | ∍ N/A                                         |   |
|               | Link Status | 5 N/A                                         |   |
|               |             | No Account? Registration Forget Password Help |   |
|               |             | Apply                                         |   |

### 4.9.3 Security

This includes port mapping, IP Filter, Url Filter, MAC Filter, MAC Filter, DMZ

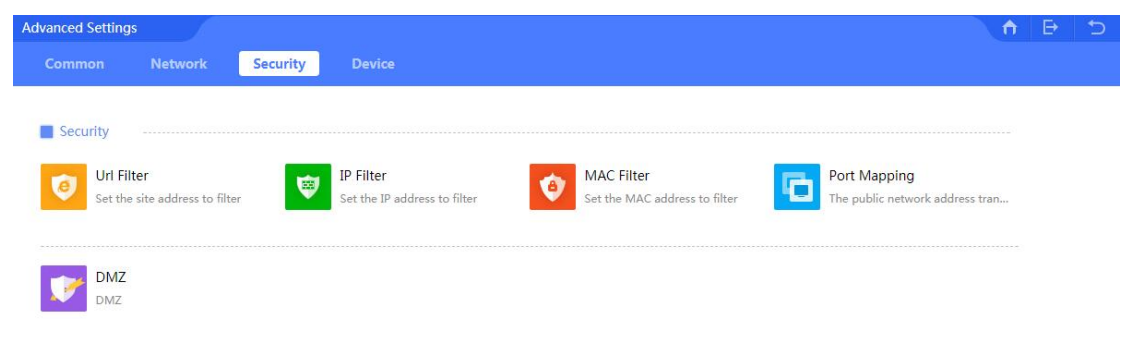

#### 4.9.3.1 URL Filter

For this, pls refer to chapter 4, 4.5 URL Filter part.

#### 4.9.3.2 IP Filter

When enabled this function will allow or limit this IP address to access this broadband router based on rules.

|     | IP Filter |           |                                                                                 |                                  |         |                                        |            |                     |           |
|-----|-----------|-----------|---------------------------------------------------------------------------------|----------------------------------|---------|----------------------------------------|------------|---------------------|-----------|
| •   | SN        | Rule Name | IP Filter                                                                       |                                  |         |                                        | ×          | Mark                | Config    |
|     | 1         | Family    | Status<br>Rule Name<br>Time Group<br>IP Group<br>Port Range<br>Protocol<br>Mark | Family<br>Family<br>1<br>TCP+UDP | - 65535 | Add     Add     No empty,range:1-65535 | Add        |                     | E         |
| Add | Délete    | Арріу     | Isable                                                                          |                                  |         | Total                                  | 1 Page 1 G | io First Previous 1 | Next Last |

#### 4.9.3.3 MAC Filter

When enabled, MAC filter will allow or prohibit this MAC address to access this router based on rules.

|     | MAC Filter |           |             |                   |                   |      |         |            |                   |             |
|-----|------------|-----------|-------------|-------------------|-------------------|------|---------|------------|-------------------|-------------|
|     | SN         | Rule Name | Time        | Group             | MAC Address       |      | Status  |            | Mark              | Config      |
|     | 1          | Family    | F           | amily             | 28:D2:44:FB:C7:D1 |      | 0       |            |                   | <b>Z</b>    |
|     |            |           | MAC Filter  |                   |                   |      |         | ×          |                   |             |
|     |            |           | Status      |                   |                   |      |         |            |                   |             |
|     |            |           | Rule Name   | Family            |                   |      |         |            |                   |             |
|     |            |           | Time Group  | Family            | •                 | Add  |         |            |                   |             |
|     |            |           | MAC Address | 28:D2:44:FB:C7:D1 |                   | Scan |         |            |                   |             |
|     |            |           | Mark        |                   |                   |      |         |            |                   |             |
|     |            |           |             |                   |                   |      |         |            |                   |             |
|     |            |           |             |                   |                   |      |         |            |                   |             |
|     |            |           |             |                   |                   |      |         |            |                   |             |
|     |            |           |             |                   |                   |      |         | Add        |                   |             |
|     |            |           |             | _                 | _                 | _    | _       | Aud        |                   |             |
|     |            |           |             |                   |                   |      |         |            |                   |             |
| Add | Delete     | Apply Dis | able        | •                 |                   |      | Total : | 1 Page 1 ( | Go First Previous | 1 Next Last |

#### 4.9.3.4 Port Mapping

Also called Port Forwarding. It is an application of network address translation(NAT) that redirects a communication request from one address and port number combination to another while the packets are traversing a network gateway, such as a router or firewall

| SN | Rule Name | Lan IP         | Protocol                 | External Port | Internal Port | Status     | Mark | Config |
|----|-----------|----------------|--------------------------|---------------|---------------|------------|------|--------|
| 1  | http      | 192.168.18.178 | ТСР                      | 80-80         | 80-80         | 0          |      | 2      |
|    |           | Port Mapping   |                          |               |               | ×          |      | /      |
|    |           | Status         |                          |               |               |            | /    |        |
|    |           | Rule Class     | HTTP                     |               |               |            |      |        |
|    |           | Rule Name      | HTTP<br>HTTPS            |               |               |            |      |        |
|    |           | Protocol       | FTP<br>POP3              |               |               |            | 1    |        |
|    |           | Lan IP         | SMTP<br>DNS              |               | Scan          |            |      |        |
|    |           | External Port  | IPSEC<br>Remote Desiston |               | No empty,rang | e:1-65535  |      |        |
|    |           | Internal Port  | 80                       | - 80          | No empty,rand | ie:1-65535 |      |        |
|    |           | Mark           |                          |               |               |            |      |        |
|    |           |                |                          |               |               |            |      |        |
|    |           |                |                          |               |               | Add        |      |        |
|    |           |                |                          |               |               |            |      |        |

#### Status: Enable/Disable

**Rule Class:** Including user defined, http, https, FTP, POP3, SMTP, DNS, telnet, IPSEC, Remote Desktop

Rule name: Shows the name of choosen rule class;

Protocol: Including TCP, UDP, TCP+UDP

LAN IP: port mapping LAN IP address

External Port: Set external port rule

Internet Port: Set internal port rule

Mark: the Ethernet Line which will be applied in this rule.

#### 4.9.3.5 DMZ

DMZ or Demilitarized Zone is a physical or logical subnetwork that exposes an organization's external-facing service to a usually larger and untrusted network, usually the Internet. The purpose of a DMZ is to add an additional layer of security to an organization's local area network, an external network node can access only what is exposed in the DMZ, while the rest of organization's network is firewall.

| DMZ |     |            |                     | Ĥ | ₽ | + |
|-----|-----|------------|---------------------|---|---|---|
|     | DMZ |            |                     |   |   |   |
|     | DMZ |            |                     |   |   |   |
|     |     | Enable DMZ | •                   |   |   |   |
|     |     | DMZ Host   | 192.168.18.178 Scan |   |   |   |
|     |     |            | Apply               |   |   |   |
|     |     |            |                     |   |   |   |

### 4.9.4 Device

This is configuration and management for broadband router, such as Configure, Reboot, Modify password, Upgrade firmware, Time reboot and Log.

| Advanced Settings                |         |                         |                                                     |      |                                   | <b>A</b> | Ð | 5 |
|----------------------------------|---------|-------------------------|-----------------------------------------------------|------|-----------------------------------|----------|---|---|
| Common Network                   |         | Device                  |                                                     |      |                                   |          |   |   |
| Configure<br>Device Configure Ma | nager 🖒 | Reboot<br>Device Reboot | Modify Password<br>Device login password modificati | 1 Up | ograde<br>grade of software versi | on       |   |   |
| Time<br>Time Manager             | ß       | Log<br>View System Log  |                                                     |      |                                   |          |   |   |

#### 4.9.4.1 Configure

This includes the broadband router backup, restore, reset default.

| igure     |                                                                              | î ₽ |
|-----------|------------------------------------------------------------------------------|-----|
| Configure |                                                                              |     |
| Configure |                                                                              |     |
|           | Backup Save the configuration file to your computer                          |     |
|           | Restore 选择文件 未选择任何文件                                                         |     |
|           | Reset Default Restore the factory default settings, please press this button |     |

#### Backup

Save the WLAN controller configuration file to your computer, so you can restore the same configuration if required.

#### Restore

Using the saved configuration file to recover configuration

#### **Restore default**

To restore the factory default settings, please press this button

#### 4.9.4.2 Reboot

This is to reboot the broadband router now or reboot this broadband router in a certain time

| Reboot | Timed Reboot |        |  |
|--------|--------------|--------|--|
|        |              |        |  |
| Reboot |              |        |  |
|        |              | Reboot |  |

#### 4.9.4.3 Modify Password

Modify the login password of this broadband router

| Mod | ify Password     | Ω.    | ₽ | 5 |
|-----|------------------|-------|---|---|
|     | Modify Password  |       |   |   |
|     | Modify Password  |       |   |   |
|     | Old Password     |       |   |   |
|     | New Password     |       |   |   |
|     | Confirm Password |       |   |   |
|     |                  | Apply |   |   |

#### 4.9.4.4 Firmware Upgrade

For this, pls refer to Chapter 4, 4.8 Upgrade Firmware.

#### 4.9.4.5 Device Time

To show the broadband router's time.

| Time |              |                    |                                                  | ń | 5 |
|------|--------------|--------------------|--------------------------------------------------|---|---|
|      | Time         |                    |                                                  |   |   |
|      | <b>T</b> ime |                    |                                                  |   |   |
|      |              | System Time        | 1970-01-01 14:08:08                              |   |   |
|      |              | NTP Enable         |                                                  |   |   |
|      |              | Time Zone Select   | (GMT+08:00)Beijing, Chongqing, Hong Kong, Urumqi |   |   |
|      |              | Manual IP Settings | CD                                               |   |   |
|      |              | NTP Server         | time.windows.com                                 |   |   |
|      |              |                    | Apply                                            |   |   |

#### Sync with the host

Synchronization time with connected PC and router

#### **NTP Eable**

Enable or Disable NTP

#### **NTP Server**

Select the server time synchronization

#### **Manual IP Setting**

Setting user-defined IP address

#### Time Zone Select

Setting the router's time zone

#### **Manual IP Settings**

Setup the manual IP address

4.9.4.6. Device Log

| Log                                                                                                    |                                                                                                    |                                                                                                    |   |  |
|----------------------------------------------------------------------------------------------------|----------------------------------------------------------------------------------------------------|----------------------------------------------------------------------------------------------------|---|--|
| Log                                                                                                    |                                                                                                    |                                                                                                    |   |  |
|                                                                                                    | Log                                                                                                    | ON T                                                                                                    |   |  |
|                                                                                                    | Remote Log Service                                                                                                    | 0.0.00                                                                                                    | 0 |  |
| Log                                                                                                    |                                                                                                    |                                                                                                    |   |  |
| Jan 1 00:00:06 MR810 kern. info                                                                                                    | kernel: Serial: 8250/16550 driver, 1 p                                                                                                    | orts, IRQ sharing disabled                                                                                                    |   |  |
| Jan         100:00:06         M8810         kern.infr           Jan         100:00:06         M8810         kern.infr           Jan         10:00:00:06 </td <td>kernal: Serial 2820: tty30 at WHID 0x18:<br/>kernal: serial 2820: tty30 at WHID 0x18:<br/>kernal: cansol &amp; tty30 enabled, bott<br/>kernal: lag: nodul toadd<br/>kernal: lag: nodul toadd<br/>kernal: JDDC 10; fond xC5(120,<br/>kernal: JDDC 10; fond xC5(120,<br/>kernal: ASPN0 rpi0.0; Aumge rped to<br/>kernal: ASPN0 rpi0.0; xC5(120, 0534)<br/>kernal: ASPN0 rpi0.0; xC5(120, 0534)<br/>kernal: ASPN0 rpi0.0; xC5(120, 0534)<br/>kernal: Casting 5 MT partitions fond<br/>ce kernal: Crating 5 MT partitions fond<br/>ce kernal: Coston0000000000-00000000000000000000000000</td> <td>orts, TBQ tharing disabled<br/>47000 first = 171 is a 16550A.<br/>essole disabled<br/>Balead Default<br/>15000000Hz, div 7<br/>sepected m25p80<br/>Kkytes) (29000000 Hz)<br/>om MTD device m25p80<br/>"m25p80":<br/>: "pootfefplinum"<br/>: "pootfefplinum"<br/>: "config"<br/>: "config"<br/>: "all"</td> <td></td> <td></td> | kernal: Serial 2820: tty30 at WHID 0x18:<br>kernal: serial 2820: tty30 at WHID 0x18:<br>kernal: cansol & tty30 enabled, bott<br>kernal: lag: nodul toadd<br>kernal: lag: nodul toadd<br>kernal: JDDC 10; fond xC5(120,<br>kernal: JDDC 10; fond xC5(120,<br>kernal: ASPN0 rpi0.0; Aumge rped to<br>kernal: ASPN0 rpi0.0; xC5(120, 0534)<br>kernal: ASPN0 rpi0.0; xC5(120, 0534)<br>kernal: ASPN0 rpi0.0; xC5(120, 0534)<br>kernal: Casting 5 MT partitions fond<br>ce kernal: Crating 5 MT partitions fond<br>ce kernal: Coston0000000000-00000000000000000000000000 | orts, TBQ tharing disabled<br>47000 first = 171 is a 16550A.<br>essole disabled<br>Balead Default<br>15000000Hz, div 7<br>sepected m25p80<br>Kkytes) (29000000 Hz)<br>om MTD device m25p80<br>"m25p80":<br>: "pootfefplinum"<br>: "pootfefplinum"<br>: "config"<br>: "config"<br>: "all" |   |  |

### **Device Log**

Enable or Disable to show system log

### Remote Log Service

To decide whether to send System log to some pointed remote server synchronously;

www.aristel.com.au